# doovifi La domotique simplifiée

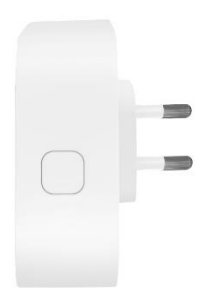

### PASSERELLE BLUETOOTH & ZIGBEE 3.0

DWF-0611ZB-B

Version 1.9 - 2022

#### PRINCIPE DE FONCTIONNEMENT D'UN MODULE ZIGBEE

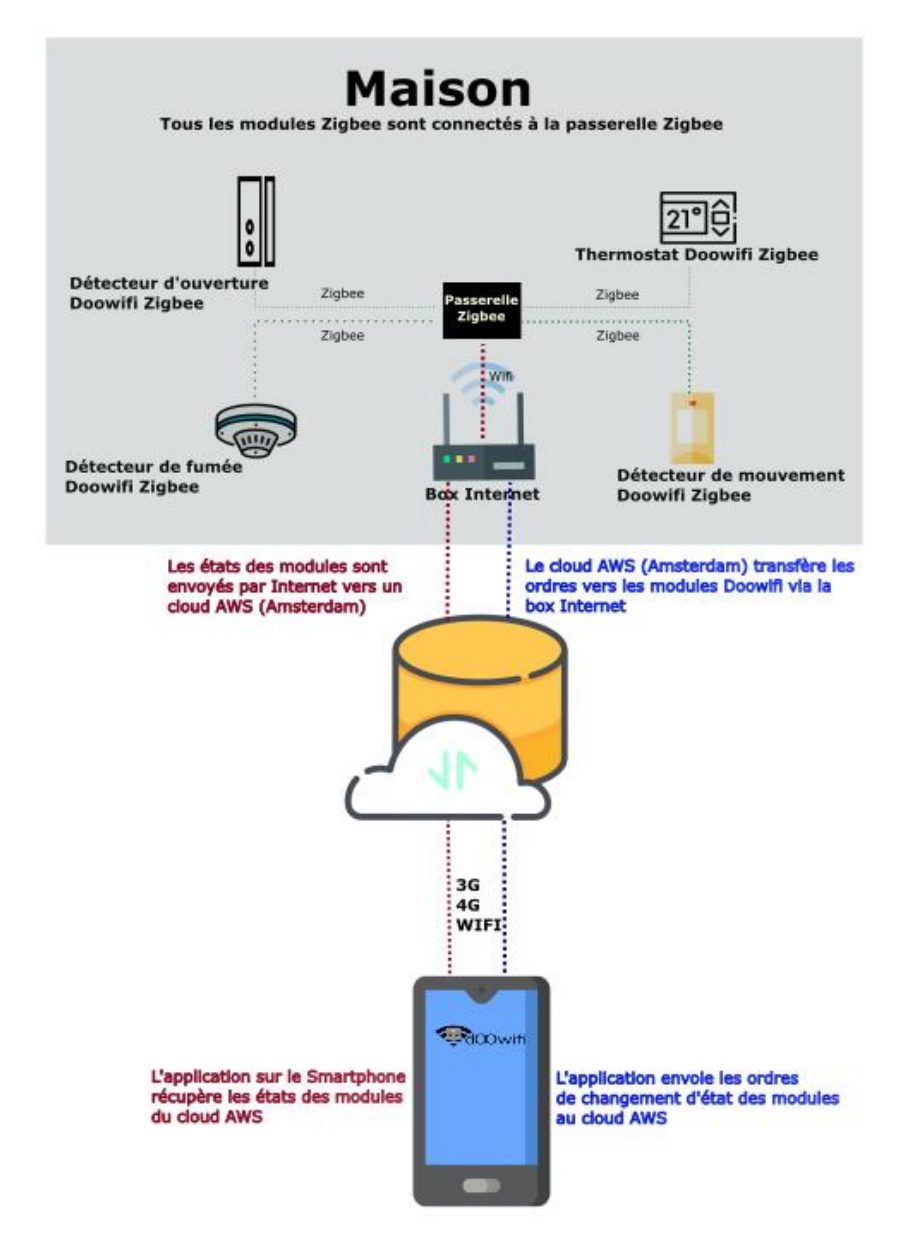

## <u>ÉTAPE 1 :</u> DISSOCIER LES FRÉQUENCES WIFI DE LA BOX INTERNET

Les modules Wifi utilisent le réseau 2,4 Ghz pour obtenir une longue portée entre le module et la box Internet.

Pendant l'installation du module, votre téléphone doit être connecté en WIFI à votre box Internet sur la fréquence de 2,4 GHz.

La plupart des box Internet émettent le Wifi avec une fréquence mixte de 2,4 Ghz et 5,8 Ghz. Vous devez dissocier ces 2 fréquences, désactiver la fréquence 5Ghz (Freebox) ou donnez un nom SSID différent au réseau 2,4 Ghz (Sfr). L'opération est très facile, suivez la procédure indiquée par votre fournisseur. Cliquez sur le nom de votre box Internet afin d'avoir un guide de paramétrage sur l'internet.

Livebox 3 Livebox 4 Freebox Bbox Sfr

Vous pouvez aussi appeler le service technique de votre fournisseur d'internet pour avoir de l'assistance.

Passez à l'étape suivante uniquement si vous avez réussi à dissocier les 2 fréquences Wifi et que votre téléphone soit connecté en Wifi 2,4 Ghz.

**ASTUCE :** Si vous changez la box Internet, configurez le Wifi 2,4 Ghz de la nouvelle box avec le même nom (SSID) et le même mot de passe que l'ancienne box, les modules Doowifi se reconnecteront automatiquement à la nouvelle box.

## ÉTAPE 2 : TÉLÉCHARGER L'APPLICATION

Si vous utilisez déjà une application Smart Life, Tuya Smart, Konyks, Nedis ou une application compatible avec la technologie Tuya, passez à l'étape 3.

Sinon, téléchargez l'application Smart Life sur App store ou sur Play Store.

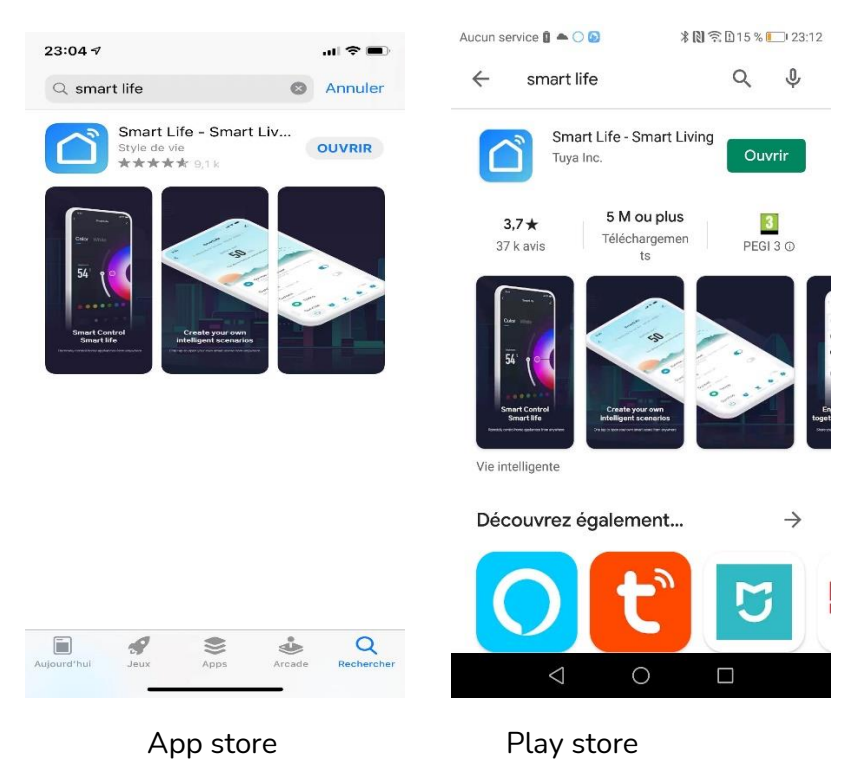

Après l'installation, Cliquez sur Enregistrer pour créer votre compte.

## ÉTAPE 3 : OUVRIR L'APPLICATION

Lancer l'application Smart Life ou votre application habituelle

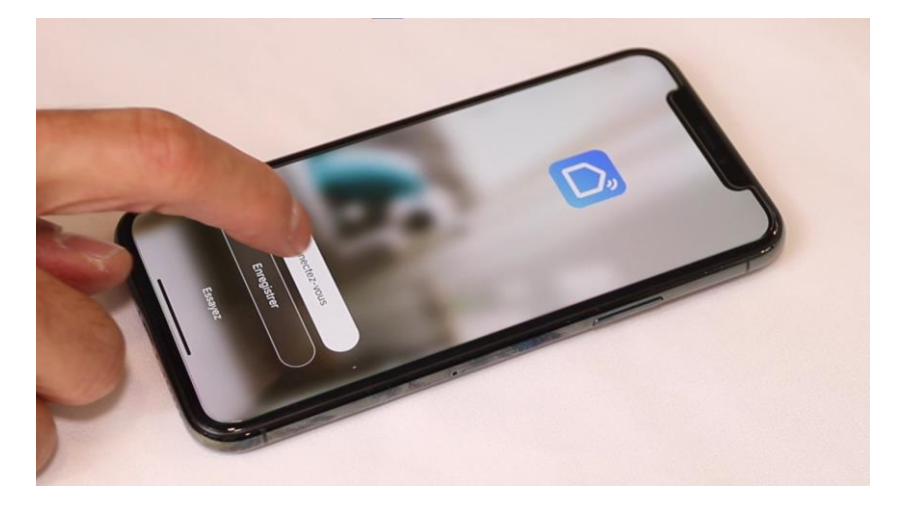

Identifiez-vous avec votre adresse email et le mot de passe que vous avez créé puis cliquez sur Se Connecter

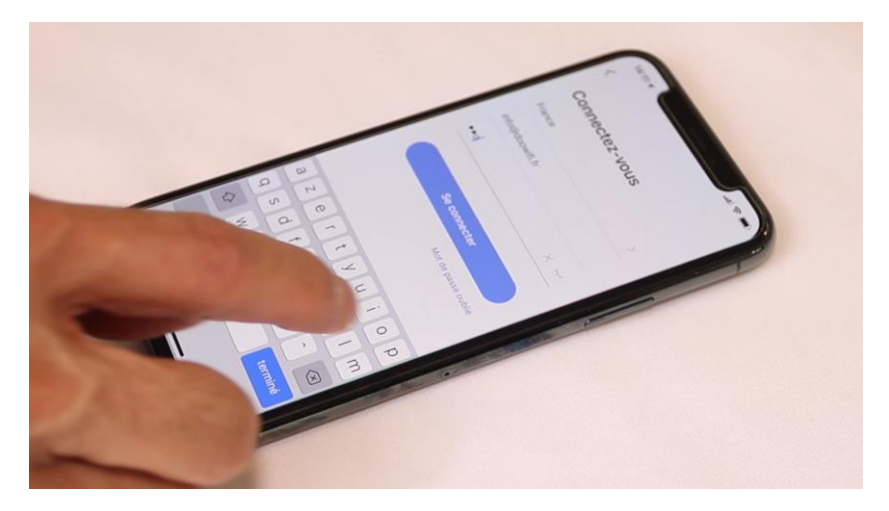

## <u>ÉTAPE 4 :</u> METTRE LA PASSERELLE EN MODE D'APPAIRAGE

Activer le Bluetooth de votre téléphone.

Après la connexion de la passerelle sur une prise de courant, la Led ROUGE clignote. Si la led ROUGE ne clignote pas, appuyez sur le bouton sur la passerelle pendant environ 5 secondes pour faire clignoter la Led ROUGE puis relâcher le bouton.

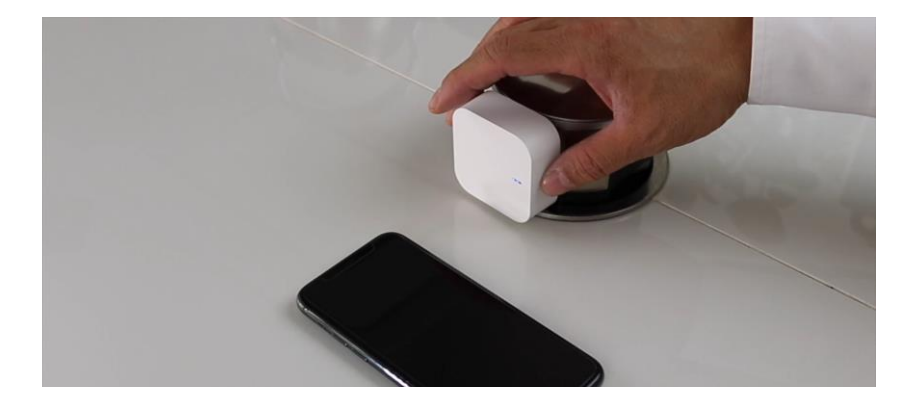

### ÉTAPE 5 : APPAIRAGE AVEC L'APPLICATION

#### Cliquez sur Ajouter

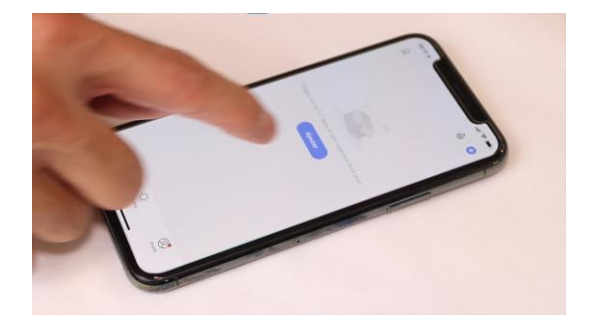

L'application Smart Life recherche automatiquement la passerelle puis elle affiche sur l'écran.

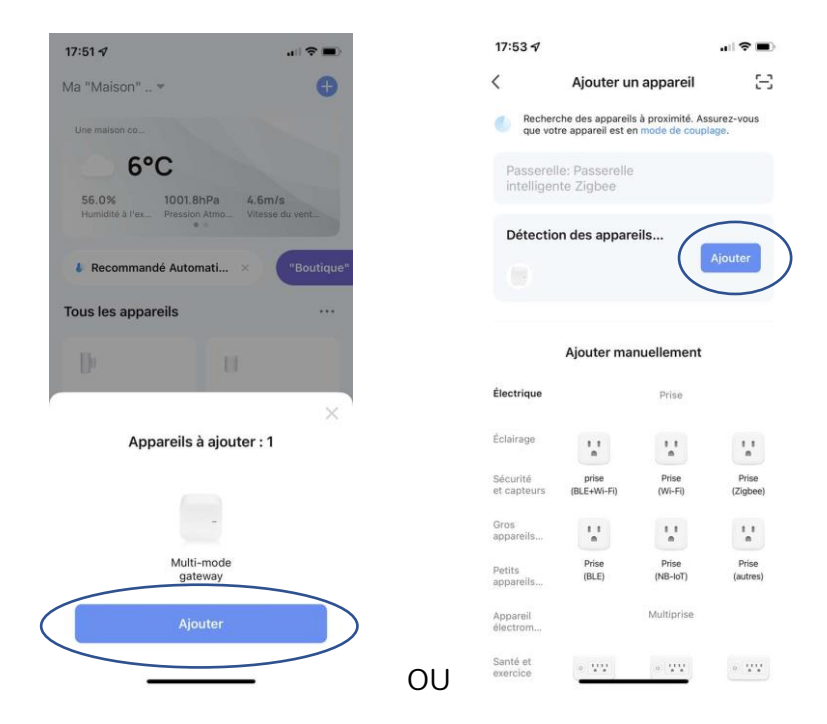

#### **Cliquez sur Ajouter**

Votre téléphone est déjà connecté en Wifi 2.4 Ghz (Etape 1). Tapez la clé Wifi de votre réseau Wifi puis cliquez sur Suivant

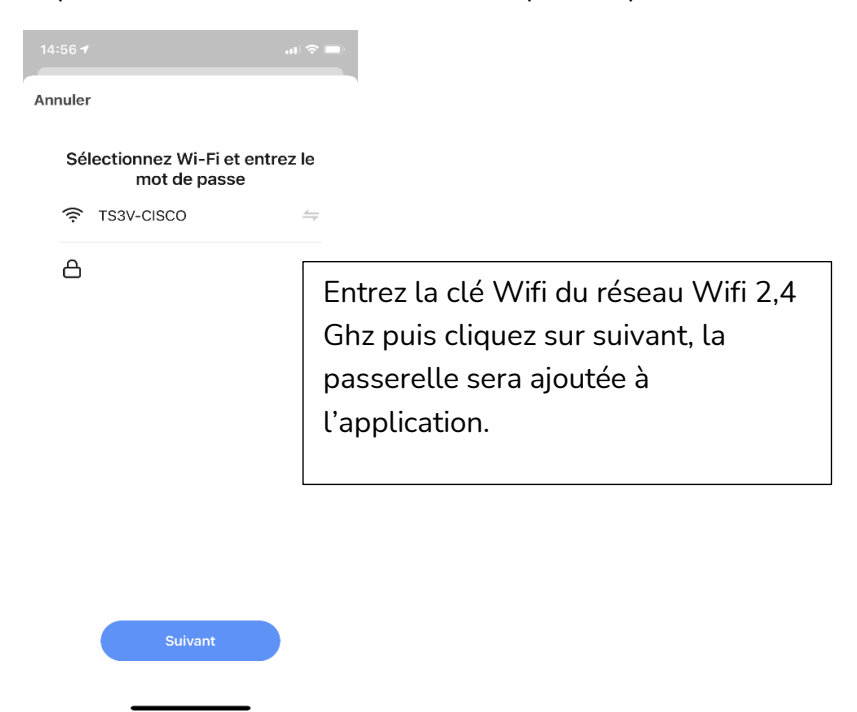

Attendez une vingtaine de secondes, la passerelle sera ajoutée à l'application Smart Life.

La led sur la passerelle passera en Orange.

**FÉLICITATION !** 

VOUS POUVEZ MAINTENANT AJOUTER LES MODULES DOOWIFI BLUETOOTH ET ZIGBEE À LA PASSERELLE

### EN CAS DE PROBLÈME

En mode d'appairage, le Bluetooth de votre téléphone doit être activé et vous devez être près de la passerelle.

Si la Led Bleue n'est pas allumée fixe sur la passerelle Appuyez sur le bouton sur la passerelle pendant environ 5 secondes pour faire allumer la Led **Bleue** puis relâcher le bouton.

#### Si l'ajout du détecteur est échoué dans Smart Life :

Attention, toutes les box Internet ont ces 2 fréquences Wifi mais ils NE SONT PAS dissociés. Vérifiez que vous avez bien dissocier les 2 fréquences Wifi de votre box internet par la procédure du fournisseur de la Box (Orange, Free, Bouygues,...) et que votre téléphone est connecté au Wifi 2,4 Ghz.

L'ajout du module est échoué malgré la dissociation des fréquences Wifi :

- Renommez le nom du réseau Wifi de 2,4 Ghz pour qu'il ait un nom différent du réseau Wifi de 5 Ghz.

- Coupez le courant de la Box internet puis la rallumer. Attendez le rétablissement de l'internet (5 minutes) puis ré essayer l'appairage.

- Déplacez la passerelle à un autre emplacement puis essayer.

- Vérifiez la clé Wifi que vous avez rentré dans Smart Life pendant la procédure de l'appairage. La clé Wifi n'est pas le mot de passe qui vous permet de rentrer dans l'interface de la Box internet. La clé Wifi est souvent imprimée sur une étiquette collée sous la Box internet.

Vous pouvez contacter notre support technique au 01.82.28.57.90 si tous les essais ci-dessus sont échoués.

Date d'achat : Compte Smart Life :

Note :

# doovifi La domotique simplifiée

08 957 959 00 (40 centimes / minute)

Info@doowifi.fr

DOOWIFI.FR 46, AVENUE DE SEGUR - 75015 PARIS